# Creazione account Stripe e configurazione di Kindertap Pay SDD

Visita https://www.stripe.com e premi sul tasto Inizia ora (o Registrati).

Una volta avviata la procedura di registrazione segui le seguenti istruzioni, inserendo i dati relativi alla tua organizzazione.

### 1. Nominativo ed email

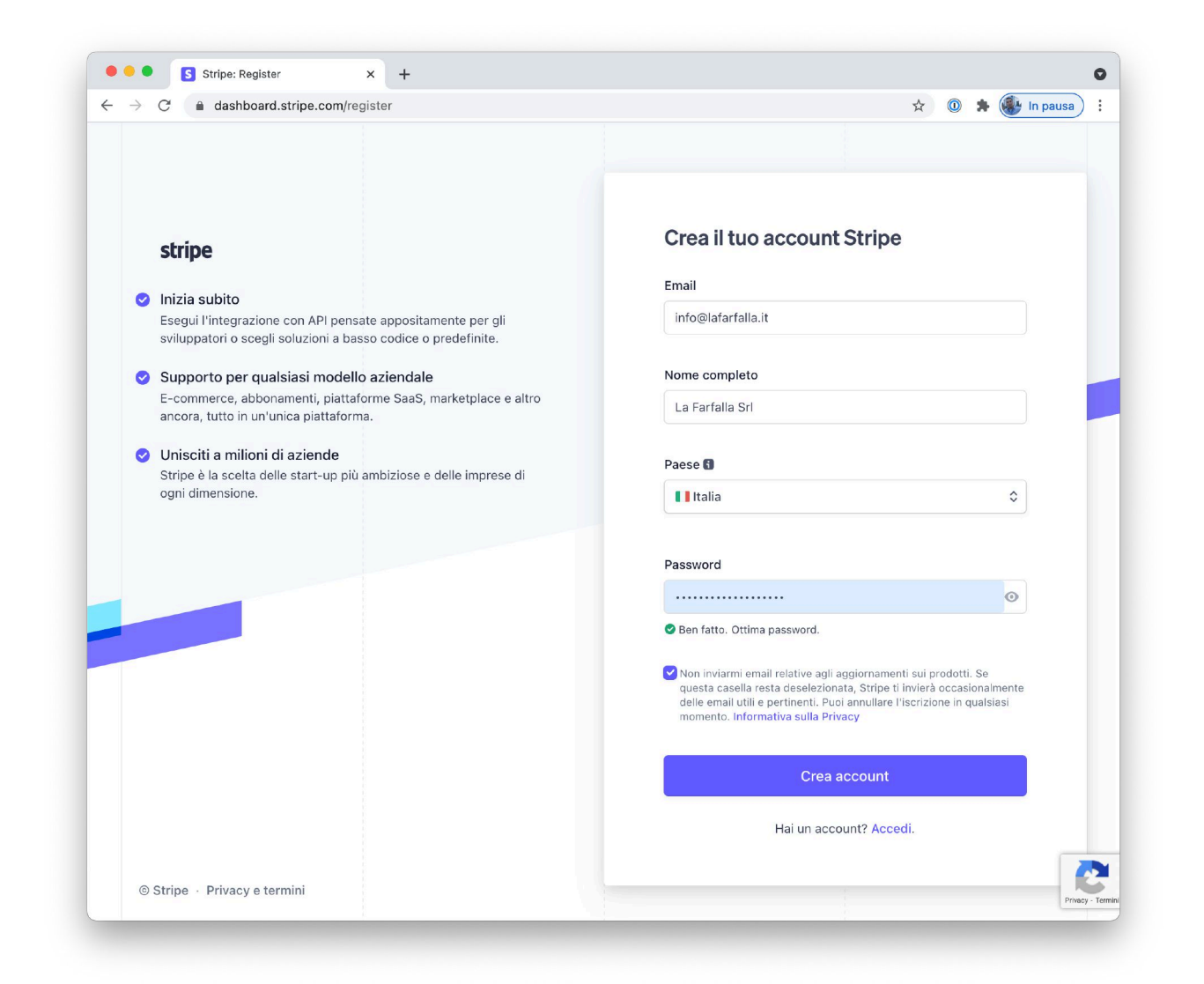

### 2. Verifica indirizzo email

Controlla la tua casella email e verifica il tuo indirizzo seguendo le istruzioni riportate nel messaggio ricevuto da Stripe.

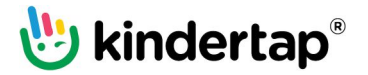

### 3. Attiva il tuo account

Accedi al tuo account Stripe e segui la procedura di attivazione dell'account fornendo i dati richiesti.

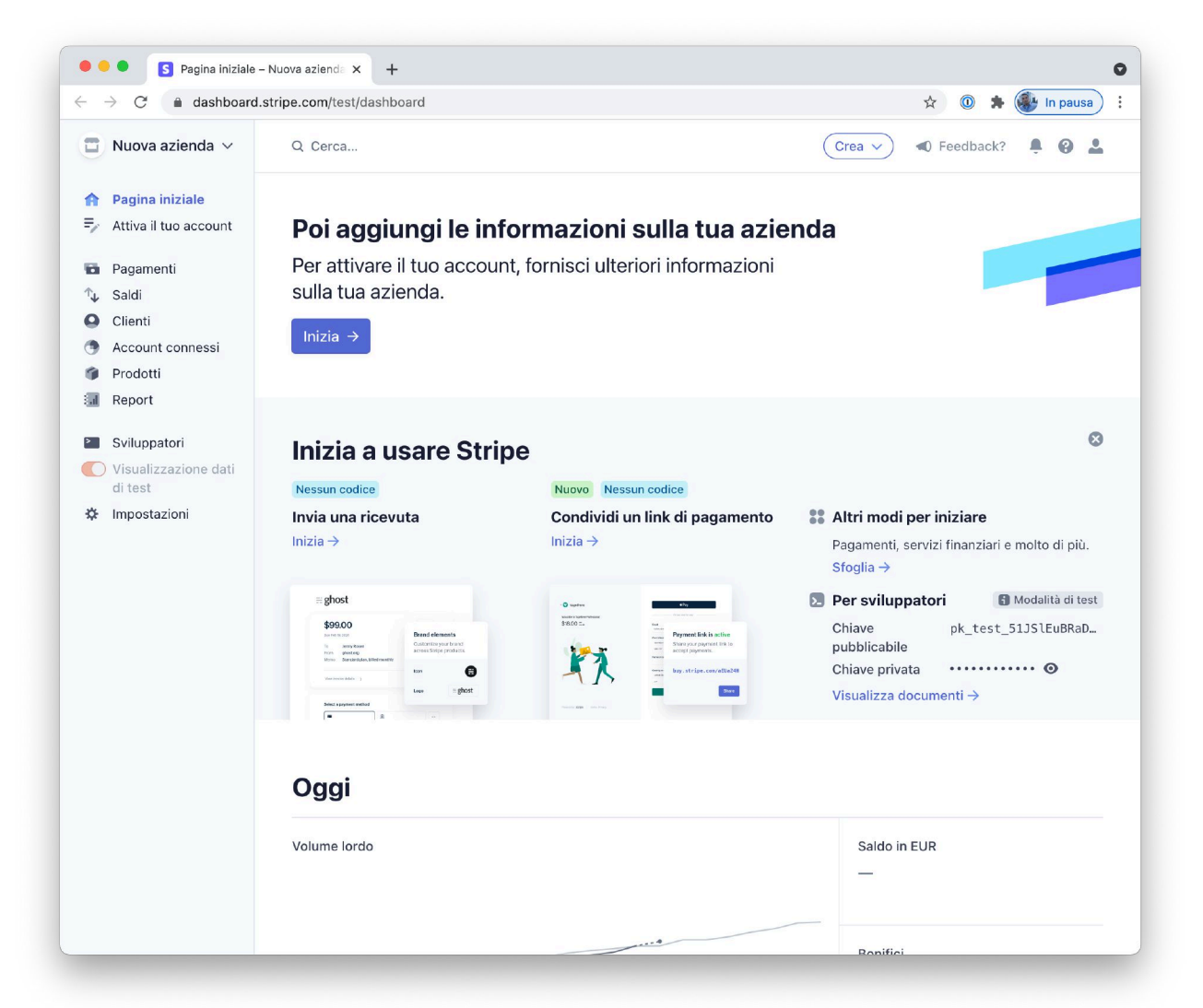

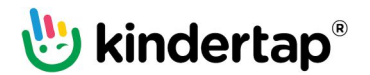

## 4. Segui passo passo la procedura di attivazione

| Attiva il tuo account                                                                                                    |                                                                                                    |                           |  |
|----------------------------------------------------------------------------------------------------|----------------------------------------------------------------------------------------------------|---------------------------|--|
| Struttura dell'azienda<br>Informazioni sull'azienda<br>Dettagli relativi all'evasione degli<br>ordini<br>Dati del servizio clienti<br>Dati bancari | Parlaci della tua attività<br>Le informazioni che Stripe raccoglie in merito alla t<br>azienda ci aiutano a rispettare i requisiti delle autor<br>regolamentazione e dei partner finanziari nonché i<br>del nostro Contratto di servizio. | tua<br>rità di<br>termini |  |
| Autenticazione a due fattori<br>Contributi a Climate                                                                                               | Italia                                                                                                    | ٥                         |  |
| Riepilogo                                                                                                    | Via Roma 2                                                                                                    |                           |  |
|                                                                                                    | Riga indirizzo 2                                                                                                    |                           |  |
|                                                                                                    | 20100                                                                                                    |                           |  |
|                                                                                                    | Milano                                                                                                    |                           |  |
|                                                                                                    | Milano                                                                                                    | ٥                         |  |
|                                                                                                    | Tipo di azienda                                                                                                    |                           |  |
|                                                                                                    | Azienda                                                                                                    | \$                        |  |
|                                                                                                    | Struttura dell'azienda                                                                                                    |                           |  |
|                                                                                                    | Società privata                                                                                                    | 0                         |  |
|                                                                                                    | Continua →                                                                                                    |                           |  |
|                                                                                                    |                                                                                                    |                           |  |

| → C                                                  | :count/onboarding/company                                                                       | <u>ل</u> | * In pausa |
|------------------------------------------------------|-------------------------------------------------------------------------------------------------|----------|------------|
| Attiva il tuo account                                |                                                                                                 |          |            |
|                                                      |                                                                                                 |          |            |
| Struttura dell'azienda<br>Informazioni sull'azienda  | Informazioni sull'azienda                                                                       |          |            |
| Rappresentante aziendale<br>Proprietari dell'azienda | Fornisci qualche informazione di base sulla tua attività.                                       |          |            |
| Dirigenti aziendali                                  | Ragione sociale                                                                                 |          |            |
| Dettagli relativi all'evasione degli                 | La Farfalla Srl                                                                                 |          |            |
| Dati del servizio clienti<br>Dati bancari            | Il nome fornito deve corrispondere esattamente al nome associato al tuo identificativo fiscale. |          |            |
| Autenticazione a due fattori                         | Numero RI/REA                                                                                   |          |            |
| Contributi a Climate<br>Riepilogo                    | 123456                                                                                          |          |            |
|                                                      | Partita IVA (P.IVA) Facoltativo                                                                 |          |            |
|                                                      | IT01234567891                                                                                   |          |            |
|                                                      | Operante come Facoltativo                                                                       |          |            |
|                                                      | La Farfalla                                                                                     |          |            |
|                                                      | Indirizzo azienda registrato                                                                    |          |            |
|                                                      | italia 🗘                                                                                        |          |            |
|                                                      | Via Europa 22/B                                                                                 |          |            |
|                                                      | Riga indirizzo 2                                                                                |          |            |
|                                                      | 36020                                                                                           |          |            |
|                                                      | 2-110                                                                                           |          |            |

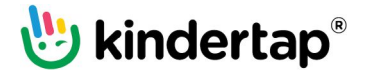

| Attiva il tuo account – Nuova a                                                                                                    | × +                                                                                                    |                                   | _     |
|----------------------------------------------------------------------------------------------------|----------------------------------------------------------------------------------------------------|-----------------------------------|-------|
| O dashboard.stripe.com/a                                                                                                    | ccount/onboarding/company                                                                                                    | 🖈 🔘 🛊 퉳 In par                    | usa)  |
| Attiva il tuo account                                                                                                    |                                                                                                    |                                   |       |
|                                                                                                    | Italia                                                                                                    |                                   |       |
|                                                                                                    | I tunia                                                                                                    |                                   |       |
| Struttura dell'azienda                                                                                                    | Via Roma 2                                                                                                    |                                   |       |
| Informazioni sull'azienda                                                                                                    | Riga indirizzo 2                                                                                                    |                                   |       |
| Rappresentante aziendale                                                                                                    |                                                                                                    |                                   |       |
| Dirigenti aziendali                                                                                                    | 20100                                                                                                    |                                   |       |
| Dettagli relativi all'evasione degli                                                                                                    | Milano                                                                                                    |                                   |       |
| ordini<br>Dati del servizio clienti                                                                                                    | Milano                                                                                                    |                                   |       |
| Dati bancari                                                                                                    |                                                                                                    |                                   |       |
| Autenticazione a due fattori                                                                                                    | Telefono azienda                                                                                                    |                                   |       |
| Contributi a Climate                                                                                                    | IT \$ +39 02 1234 56789                                                                                                    |                                   |       |
| Riepliogo                                                                                                    | Settore                                                                                                    |                                   |       |
|                                                                                                    | Servizi ner l'infanzia                                                                                                    |                                   |       |
|                                                                                                    |                                                                                                    |                                   |       |
|                                                                                                    | Sito web aziendale                                                                                                    |                                   |       |
|                                                                                                    | http://www.lafarfalla.it                                                                                                    |                                   |       |
|                                                                                                    |                                                                                                    |                                   |       |
|                                                                                                    | Descrizione del prodotto                                                                                                    |                                   |       |
|                                                                                                    | Scuola dell'infanzia con nido integrato                                                                                                    |                                   |       |
|                                                                                                    |                                                                                                    |                                   |       |
|                                                                                                    | 4                                                                                                    |                                   |       |
|                                                                                                    | Continuo ->                                                                                                    |                                   |       |
|                                                                                                    |                                                                                                    |                                   |       |
|                                                                                                    |                                                                                                    |                                   |       |
| Attiva il tuo account – Nuova                                                                                                    | × +                                                                                                    |                                   |       |
| ● S Attive il tuo account - Nuova :<br>→ C ( à dashboard.stripe.com/a                                                                                                    | x +<br>ccount/onboarding/representative                                                                                                    | 🗙 🕡 🌲 퉳 In par                    | ası   |
| G Attiva il tuo account - Nuova     G (a dashboard.stripe.com/s     Attiva il tuo account                                                                                                    | x +<br>ccount/onboarding/representative                                                                                                    | 🗙 🕡 🌲 🌉 in par                    | sa    |
| S Attiva II tuo account - Nuova i     C (a dashboard.stripe.com/a     Attiva II tuo account                                                                                                    | x +<br>ccount/onboarding/representative                                                                                                    | 🗙 🕡 🌲 🌉 In pau                    | sa    |
| <ul> <li>Attiva il tuo account - Nuova il</li> <li>C (a dashboard.stripe.com/a</li> <li>Attiva il tuo account</li> </ul>                                                                                                    | x +<br>ccount/onboarding/representative                                                                                                    | 🗙 🕡 🌲 🌉 In pau                    | ISa   |
| Attiva il tuo account – Nuova il<br>C                                                                                                    | x +<br>ccount/onboarding/representative<br>Rappresentante aziendale                                                                                                    | 🗙 🕡 🌟 🏶 In pau                    | JSA   |
| Attiva II tuo account – Nuova :     C a dashboard.stripe.com/a     Attiva II tuo account     Struttura dell'azienda     Informazioni sull'azienda                                                                                                    | x +<br>ccount/onboarding/representative<br>Rappresentante aziendale<br>Guesto account deve essere attivato da un dirigente, da                                                                                                    | 🖈 🕐 🍂 🍓 in pa                     | sa    |
| Attiva il tuo account – Nuova i     C                                                                                                    | *     *     *     t ccount/onboarding/representative  Rappresentante aziendale  Questo account deve essere attivato da un dirigente, da un responsabile senior o da una persona che ha una                                                                                                    | 🖈 🕐 🍂 🄀 in pa                     | JSa   |
| Attiva il tuo account - Nuova i     C                                                                                                    |                                                                                                    | 🖈 🔘 🌟 🄀 In par                    | est.  |
| Attiva il tuo account - Nuova     C     A dashboard.stripe.com/a     Attiva il tuo account     Struttura dell'azienda     Informazioni sull'azienda     Rappresentante aziendale     Proprietari dell'azienda     Dirigenti azienda     Dirigenti azienda                                                                                                    | *     *     *     t ccount/onboarding/representative  Rappresentante aziendale  Guesto account deve essere attivato da un dirigente, da un responsabile senior o da una persona che ha una responsabilità significativa nel controllo e nella gestione della tua attività. Se non sei tu, chiedi a chi di dovere di compilare il modulo.                                                                                                    | 🖈 🔘 🖈 퉳 In par                    | JSA   |
| Attiva il tuo account - Nuova a     C                                                                                                    | *     *     *     t cccunt/onboarding/representative                                                                                                    | 🗙 💿 🗶 🌆 In pa                     | ISA   |
| Attiva il tuo account - Nuova :     C                                                                                                    | *     *     *     t ccount/onboarding/representative                                                                                                    | 🗙 💿 🗶 🌆 In pa                     | ISA   |
| Attiva il tuo account - Nuova     Attiva il tuo account - Nuova     C     Attiva il tuo account     Attiva il tuo account     Struttura dell'azienda     Informazioni sull'azienda     Rappresentante aziendale     Proprietari dell'azienda     Dirigenti aziendale     Dirigenti aziendale     Attiva il tevasione degli     ordini     Datta il servizio clienti     Datta di bancari     Autenticazione a due fattori |                                                                                                    | 🗙 🛈 🌟 퉳 In pat                    | ( eau |
| Attiva il tuo account - Nuova     Attiva il tuo account - Nuova     C     Attiva il tuo account     Attiva il tuo account     Struttura dell'azienda     Informazioni sull'azienda     Rappresentante aziendale     Proprietari dell'azienda     Dirigenti aziendali     Dettagli relativi all'evasione degli     ordini     Dati de servizio clienti     Dati de lancari     Autenticazione a due fattori     Contributi a Climate                                                                                                    |                                                                                                    | x 💿 🔅 in pat                      | ISA   |
| Attiva il tuo account - Nuova a     C     A ttiva il tuo account - Nuova a     C     Attiva il tuo account     Attiva il tuo account     Struttura dell'azienda     Informazioni sull'azienda     Rappresentante aziendale     Proprietari dell'azienda     Dirigenti aziendale     Dirigenti aziendale     Dirigenti aziendal     Ditagli relativi all'evasione degli     ordini     Dati del servizio clienti     Dati del servizio clienti     Dati del servizio clienti     Dati del ancari     Autenticazione a due fattori     Contributi a Climate     Riepilogo                                                                                                    | x       +         cccunt/onboarding/representative         Bappresentante aziendale<br>un responsabile senior o da una persona che ha una<br>responsabilità significativa nel controllo e nella gestione<br>della tua attività. Se non sei tu, chiedi a chi di dovere di<br>compilare il modulo.         Ragione sociale della persona         Daria         Rossi                                                                                                    | x 🕐 🔅 In pat                      | ISƏ   |
| Attiva il tuo account - Nuova a     C                                                                                                    | x       +         cccunt/onboarding/representative         Bactoria and the second second se                                                                                            | x 🕐 🕷 in par                      | 153   |
| Attiva il tuo account - Nuova a     C                                                                                                    | x       +         cccunt/onboarding/representative         Bactoria and the second second se                                                                                            | x 🕐 🕷 in par                      | est.  |
| Attiva il tuo account - Nuova a     C     Attiva il tuo account - Nuova     Attiva il tuo account     Attiva il tuo account     Struttura dell'azienda     Informazioni sull'azienda     Rappresentante aziendale     Proprietari dell'azienda     Dirigenti aziendale     Dirigenti aziendal     Ditagli relativi all'evasione degli     ordini     Dati del servizio clienti     Dati bancari     Autenticazione a due fattori     Contributi a Climate     Riepilogo                                                                                                    | x       +         cccunt/onboarding/representative         Count/onboarding/representative         Augest account deve essere attivato da un dirigente, da un responsabile senior o da una persona che ha una responsabilità significativa nel controllo e nella gestione della tua attività. Se non sei tu, chiedi a chi di dovere di compilare il modulo.         Ragione sociale della persona         Daria         Rossi         Indrizzo email         info@iafarfalla.it                                                                                                    | x 🕐<br>in par                     | 153   |
| Attiva il tuo account - Nuova a     C                                                                                                    | x       +         cccunt/onboarding/representative         Count/onboarding/representative         Data         count/onboarding/representative         Data         Data         Rossi         Indicator enall         Inforemalia         Inforemalia                                                                                                    | x 🕐<br>in par                     | IS3   |
| Attiva il tuo account – Nuova a     C                                                                                                    | x       +         cccunt/onboarding/representative         Count/onboarding/representative         Cuesto account deve essere attivato da un dirigente, da un responsabile senior o da una persona che ha una responsabilità significativa nel controllo e nella gestione della tua attività. Se non sei tu, chiedi a chi di dovere di compilare il modulo.         Ragione sociale della persona         Daria         Rossi         Indrizzo email         infogiafarfalla.it         Tuolo professionale         Legale rappresentante                                                                                                    | 🖈 🕐                               | 153   |
| Attiva il tuo account – Nuova a     C                                                                                                    | x       +         cccunt/onboarding/representative    Cape of the series of the series of the ser                                                                                                    | * 🕐 * <page-header></page-header> | 158)  |
| Attiva il tuo account – Nuova a     C                                                                                                    | x       +         cccunt/onboarding/representative    Cuesto account deve essere attivato da un dirigente, da un responsabilite seinor o da una persona che ha una responsabilite significativa nel controllo e nella gestione della tu attività. Se non sei tu, chiedi a chi di dovere di compilare il modulo.          Ragione sociale della persona         Daria         Rossi         Indrizzo email         Info@lafarfalla.it         Titolo professionale         Legale rappresentante                                                                                                    | х 🕐                               | 153   |
| Attiva il tuo account – Nuova a<br>C                                                                                                    | x       +         cccunt/onboarding/representative    Cuesto account deve essere attivato da un dirigente, da un responsabilità significativa nel controllo e nella gestione della tua attività. Se non sei tu, chiedi a chi di dovere di compilare il modulo.          Ragiore sociale della persona         Daria         Rossi         Indrizzo email         infoglafarfalla.it         Titolo professionale         Legale rappresentante         Data di nascita         Ot / 1970                                                                                                    | 🗙 🕡 🏚                             | 153   |
| Attiva il tuo account – Nuova a     C                                                                                                    | x + cccurt/onboarding/representative  Current deve essere attivato da un dirigente, da un responsabilità significativa nel controllo e nella gestione della tua attività. Se non sei tu, chiedi a chi di dovere di compilare il modulo.  Ragiore sociale della persona Daria Rossi Indirizzo denia Integlafarfalla.it Integlafarfalla.it Integl | х́ 🕐 <table-cell></table-cell>    | 158   |
| Attiva il tuo account – Nuova a     C                                                                                                    | x + cccurt/onboarding/representative  Current control of the sense of the sense of | х́ 🕐 <table-cell></table-cell>    |       |
| Attiva II tuo account – Nuova :     Attiva II tuo account – Nuova :     C a dashboard.stripe.com/a     Attiva II tuo account     Struttura dell'azienda     Informazioni sull'azienda     Proprietari dell'azienda     Dirigenti aziendali     Dettagli relativi all'evasione degli     ordini     Dati del servizio clienti     Dati del servizio clienti     Dati del servizio clienti     Riepilago     Riepilogo                                                                                                    |                                                                                                    |                                   | 158)  |

🖖 kindertap®

| → C                                                                                                    | ccount/onboarding/representative                                                                                                    |                   |
|----------------------------------------------------------------------------------------------------|----------------------------------------------------------------------------------------------------|-------------------|
| asinbard.stripe.com/a                                                                                                    | ccontonboarding/representative                                                                                                    | A W A White pausa |
| Attiva il tuo account                                                                                                    |                                                                                                    |                   |
|                                                                                                    | Legale rappresentante                                                                                                    |                   |
| Struttura dell'azienda                                                                                                    |                                                                                                    |                   |
| Informazioni sull'azienda                                                                                                    | Data di nascita                                                                                                    |                   |
| Rappresentante aziendale                                                                                                    | 01 / 01 / 1970                                                                                                    |                   |
| Proprietari dell'azienda                                                                                                    |                                                                                                    |                   |
| Dettagli relativi all'evasione degli                                                                                                    | Indirizzo di residenza                                                                                                    |                   |
| ordini                                                                                                    | Italia                                                                                                    |                   |
| Dati del servizio clienti                                                                                                    | Via Milano 123                                                                                                    |                   |
| Autenticazione a due fattori                                                                                                    |                                                                                                    |                   |
| Contributi a Climate                                                                                                    | Riga indirizzo 2                                                                                                    |                   |
| Riepilogo                                                                                                    | 20100                                                                                                    |                   |
|                                                                                                    | Milano                                                                                                    |                   |
|                                                                                                    | Milano                                                                                                    |                   |
|                                                                                                    |                                                                                                    |                   |
|                                                                                                    | Numero di telefono                                                                                                    |                   |
|                                                                                                    | IT \$ +39 02123456                                                                                                    |                   |
|                                                                                                    |                                                                                                    |                   |
|                                                                                                    | Continua →                                                                                                    |                   |
|                                                                                                    |                                                                                                    |                   |
|                                                                                                    |                                                                                                    |                   |
|                                                                                                    |                                                                                                    |                   |
|                                                                                                    |                                                                                                    |                   |
|                                                                                                    |                                                                                                    |                   |
|                                                                                                    |                                                                                                    |                   |
| <ul> <li>Attiva II tuo account – Nuova a</li> </ul>                                                                                                    | x +                                                                                                    |                   |
| ● S Attive il tuo account – Nuova :<br>→ C â dashboard.stripe.com/a                                                                                                    | x +<br>ccount/onboarding/owners                                                                                                    | 🖈 💿 🛠 퉳 Inpausa   |
| <ul> <li>Attiva II tuo account - Nuova a</li> <li>C</li> <li>dashboard.stripe.com/at</li> <li>Attiva II tuo account</li> </ul>                                                                                                    | x +<br>ccount/onboarding/owners                                                                                                    | 🖈 🕐 🏶 퉳 Inpausa   |
| <ul> <li>● S Attiva II tuo account - Nuova a</li> <li>→ C a dashboard.stripe.com/au</li> <li>Attiva II tuo account</li> </ul>                                                                                                    | x +<br>ccount/onboarding/owners                                                                                                    | 🗴 🕡 🛠 鎟 Inpausa   |
| Attiva il tuo account - Nuova a     C                                                                                                    | x +<br>ccount/onboarding/owners                                                                                                    | 🖈 🛈 🛊 퉳 In pausa  |
| C     Attiva il tuo account – Nuova a     C     Attiva il tuo account     Attiva il tuo account     Struttura dell'azienda                                                                                                    | x +<br>ccount/onboarding/owners                                                                                                    | 🖈 💿 🔅 İnpausa     |
| <ul> <li>Attiva il tuo account - Nuova a</li> <li>C a dashboard.stripe.com/a</li> <li>Attiva il tuo account</li> <li>Struttura dell'azienda</li> <li>Informazioni sull'azienda</li> </ul>                                                                                                    | x +<br>ccount/onboarding/owners<br>Proprietari dell'azienda                                                                                                    | 🖈 💽 🔅 İnpausa     |
| <ul> <li>Attiva il tuo account - Nuova a</li> <li>C a dashboard.stripe.com/a</li> <li>Attiva il tuo account</li> <li>Struttura dell'azienda<br/>Informazioni sull'azienda<br/>Rappresentante aziendale</li> <li>Deperientante aziendale</li> </ul>                                                                                                    | x + ccount/onbearding/owners  Proprietari dell'azienda Le linee guida normative ci impongono di raccogliere informazioni su chiurque possieda una quota rilevante                                                                                                    | x 🛈 🔅 İnpausa     |
| Attiva il tuo account - Nuova a     C                                                                                                    | x +<br>ccount/onbearding/owners<br>Proprietari dell'azienda Le linee guida normative ci impongono di raccogliere informazioni su chiunque possieda una quota rilevante dell'azienda. Uteriori informazioni.                                                                                                    | 🖈 🛈 🛊 퉳 In pausa  |
| <ul> <li>Attiva il tuo account - Nuova =</li> <li>C a dashboard.stripe.com/a</li> <li>Attiva il tuo account</li> <li>Struttura dell'azienda<br/>Informazioni sull'azienda<br/>Rappresentante aziendale</li> <li>Proprietari dell'azienda<br/>Dirigenti aziendali</li> <li>Dettagi relativi all'evasione decili</li> </ul>                                                                                                    | x +<br>cccunt/onboarding/owners<br>Proprietari dell'azienda<br>Le linee guida normative ci impongono di raccogliere<br>informazioni su chiunque possieda una quota rilevante<br>dell'azienda. Ulterfori informazioni.                                                                                                    | 🖈 🛈 🛊 🅢 In pausa  |
| <ul> <li>Attiva il tuo account – Nuova a</li> <li>C a dashboard.stripe.com/a</li> <li>Attiva il tuo account</li> <li>Struttura dell'azienda<br/>Informazioni sull'azienda<br/>Rappresentante aziendale</li> <li>Proprietari dell'azienda<br/>Difigenti aziendali</li> <li>Dettagli relativi all'evasione degli<br/>ordini</li> </ul>                                                                                                    | x       +         cccount/onboarding/owners       -         Description       -         Description       -         Le linee guida normative ci impongono di raccogliere informazioni su chiunque possieda una quota rilevante dell'azienda. Ulteriori informazioni.         Aggienedia:       Useriori informazioni.                                                                                                    | x 0 * 💽 Inpausa   |
| S Attive il tuo account – Nuova     C                                                                                                    | x +<br>cccunt/onboarding/owners<br><b>Proprietari dell'azienda</b><br>Le linee guida normative ci impongono di raccogliere<br>informazioni su chiunque possieda una quota rilevante<br>dell'azienda. Ulteriori informazioni.<br>Aggiungi qualsiasi persona fisica che detenga almeno il 25% di<br>La Farfalla Sti                                                                                                    | x 0 * 💽 Inpausa   |
| S Attiva il tuo account – Nuova      C      Attiva il tuo account – Nuova      C      Attiva il tuo account     Struttura dell'azienda     Informazioni sull'azienda     Informazioni sull'azienda     Dirigenti aziendale     Proprietari dell'azienda     Dirigenti aziendali     Dettagli relativi all'evasione degli     ordini     Dati del servizio clienti     Dati bancari                                                                                                    | x       +         cccount/onboarding/owners       -         Deprint and the second second | x 0 🛠 🂽 Inpausa   |
| <ul> <li>Attiva II tuo account - Nuova</li> <li>C a dashboard.stripe.com/a</li> <li>Attiva II tuo account</li> <li>Struttura dell'azienda<br/>Informazioni sull'azienda<br/>Informazioni sull'azienda</li> <li>Proprietari dell'azienda</li> <li>Dirigenti aziendali</li> <li>Dettagli relativi all'evasione degli<br/>ordini</li> <li>Dati del servizio clienti</li> <li>Dati del servizio clienti</li> <li>Dati del servizio clienti</li> <li>Cati bancari</li> <li>Autenticazione a due fattori</li> <li>Contributi a Climate</li> </ul> | x       +         cccount/onboarding/owners       -         Decount/onboarding/owners       -         Le linee guida normative ci impongono di raccogliere informazioni su chiunque possieda una quota rilevante dell'azienda. Ulteriori informazioni.       -         Aggiungi qualsiasi persona fisica che detenga almeno il 25% di La Farfalla Sti       -         Daria Rossi into@lafarfalla.it.       ×                                                                                                    | 🖈 🕐 🏶 🂽 In pausa  |

+ Aggiungi un altro proprietario

Fine, continua →

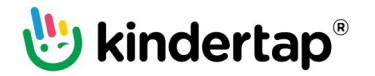

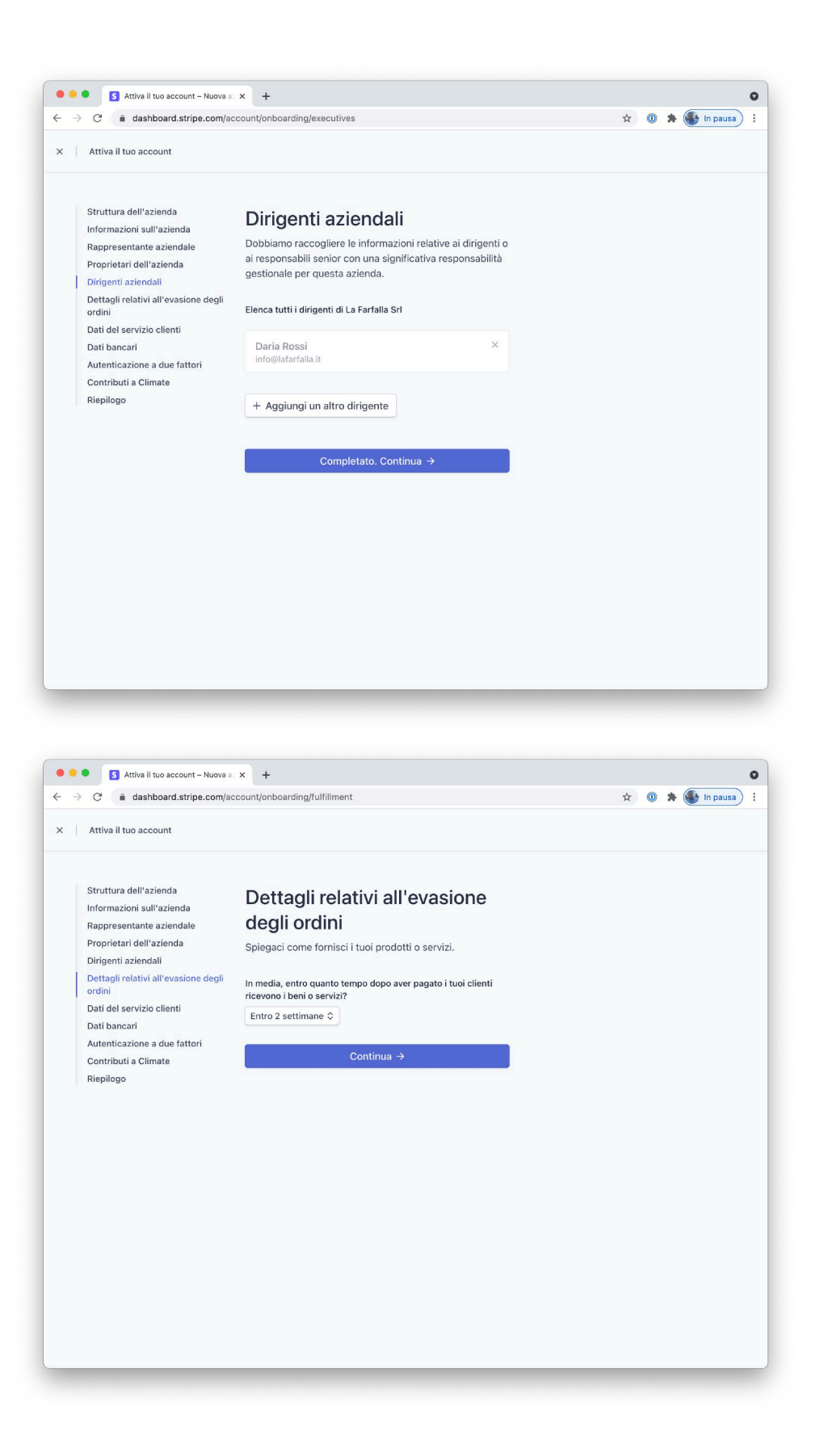

🖖 kindertap®

| Attiva il tuo account                                                                                                    |                                                                                                    |                                   |
|----------------------------------------------------------------------------------------------------|----------------------------------------------------------------------------------------------------|-----------------------------------|
|                                                                                                    |                                                                                                    |                                   |
| Struttura dell'azienda                                                                                                    | Dati del servizio clienti                                                                                                    |                                   |
| Rappresentante aziendale                                                                                                    | Grazie a queste informazioni i clienti potranno                                                                                                    |                                   |
| Proprietari dell'azienda                                                                                                    | riconoscere la tua attività. Le informazioni sul servizio                                                                                                    |                                   |
| Dirigenti aziendali                                                                                                    | pagamenti, ricevute e conferme di pagamento.                                                                                                    |                                   |
| Dettagli relativi all'evasione degli<br>ordini                                                                                                    |                                                                                                    |                                   |
| Dati del servizio clienti                                                                                                    | Voce per gli estratti conto                                                                                                    |                                   |
| Dati bancari                                                                                                    | LA-FARFALLA                                                                                                    |                                   |
| Autenticazione a due fattori                                                                                                    |                                                                                                    |                                   |
| Riepilogo                                                                                                    | Voce abbreviata per gli estratti conto                                                                                                    |                                   |
|                                                                                                    | FARFALLA                                                                                                    |                                   |
|                                                                                                    | Numero di telefono dell'assistenza clienti                                                                                                    |                                   |
|                                                                                                    | IT \$ +39 02 123456                                                                                                    |                                   |
|                                                                                                    |                                                                                                    |                                   |
|                                                                                                    | Continua →                                                                                                    |                                   |
|                                                                                                    |                                                                                                    |                                   |
|                                                                                                    |                                                                                                    |                                   |
|                                                                                                    |                                                                                                    |                                   |
|                                                                                                    |                                                                                                    |                                   |
|                                                                                                    |                                                                                                    |                                   |
|                                                                                                    |                                                                                                    |                                   |
|                                                                                                    |                                                                                                    |                                   |
|                                                                                                    |                                                                                                    |                                   |
|                                                                                                    |                                                                                                    |                                   |
|                                                                                                    |                                                                                                    |                                   |
|                                                                                                    |                                                                                                    |                                   |
|                                                                                                    |                                                                                                    |                                   |
|                                                                                                    |                                                                                                    |                                   |
|                                                                                                    |                                                                                                    |                                   |
|                                                                                                    |                                                                                                    |                                   |
| S Attive II tuo account - Nuova a                                                                                                    | × +                                                                                                    |                                   |
| S Attive II tuo account - Nuova     C                                                                                                    | × +<br>ccount/onboarding/bank-account                                                                                                    | 🖈 🛈 🛊 🂽 In pausa                  |
| <ul> <li>Attive il tuo account - Nuova :</li> <li>C a dashboard.stripe.com/a</li> <li>Attiva il tuo account</li> </ul>                                                                                                    | × +<br>ccount/onboarding/bank-account                                                                                                    | 🖈 🛈 🛊 🅞 In pausa                  |
| S Attiva il tuo account – Nuova :     C a dashboard.stripe.com/a     Attiva il tuo account                                                                                                    | × +<br>ccount/onboarding/bank-account                                                                                                    | 🗴 0 🌲 🏀 In pausa                  |
| S Attiva II tuo account – Nuova a     C                                                                                                    | × +<br>ccount/onboarding/bank-account                                                                                                    | 🖈 💿 幹 🎯 In pausa                  |
| S Attiva II tuo account – Nuova a     C                                                                                                    | x +<br>ccount/onboarding/bank-account                                                                                                    | 🖈 💿 🛪 🎯 In pausa                  |
| <ul> <li>S Attiva II tuo account - Nuova a</li> <li>C a dashboard stripe.com/a</li> <li>Attiva II tuo account</li> <li>Struttura dell'azienda<br/>Informazioni sull'azienda</li> </ul>                                                                                                    | Seleziona un conto per i                                                                                                    | 🖈 💿 🛪 資 In pausa                  |
| S Attiva II tuo account - Nuova a     C                                                                                                    | * +<br>ccount/onboarding/bank-account<br>Seleziona un conto per i<br>bonifici                                                                                                    | 🗙 🕐 🏶 🌆 In pausa                  |
| S Attiva II tuo account - Nuova a     C                                                                                                    | × + ccount/onboarding/bank-account  Seleziona un conto per i bonifici  Per bonifico si intende il trasferimento di fondi da Stripe al                                                                                                    | 🖈 🕐 🐐 퉳 In pausa                  |
| S Attiva il tuo account - Nuova a     C                                                                                                    | ccount/onboarding/bank-account<br>Seleziona un conto per i<br>bonifici<br>Per bonifico si intende il trasferimento di fondi da Stripe al<br>tuo conto bancario.                                                                                                    | 🖈 💿 🛪 資 In pausa                  |
| Attiva il tuo account - Nuova     Attiva il tuo account - Nuova     C     Attiva il tuo account     Attiva il tuo account     Struttura dell'azienda     Informazioni sull'azienda     Rappresentante aziendale     Proprietari dell'azienda     Dirigent aziendali     Dettagli relativi all'evasione degli     ordini                                                                                                    | <ul> <li>+</li> <li>ccount/onboarding/bank-account</li> <li>Seleziona un conto per i<br/>bonifici</li> <li>Per bonifico si intende il trasferimento di fondi da Stripe al<br/>tuo conto bancario.</li> </ul>                                                                                                    | 🖈 💽 🔅 🌆 in pausa                  |
| Attiva il tuo account - Nuova a     C                                                                                                    | x       +         ccount/onboarding/bank-account         Seleziona un conto per i<br>bonifici         Per bonifico si intende il trasferimento di fondi da Stripe al<br>tuo conto bancario.         Valuta                                                                                                    | 🖈 0 🔅 🌆 in pausa                  |
| Attiva il tuo account – Nuova a     Ca a dashboard.stripe.com/a     Attiva il tuo account     Struttura dell'azienda     Informazioni sull'azienda     Proprietari dell'azienda     Dirigenti aziendali     Dettagli relativi all'evasione degli     ordigli     Dati del servizio clienti     Dati bancari                                                                                                    |                                                                                                    | 🖈 🛈 🔅 🥻 In pausa                  |
| Attiva il tuo account – Nuova a     Attiva il tuo account – Nuova a     Ca a dashboard.stripe.com/a     Attiva il tuo account     Struttura dell'azienda     Informazioni sull'azienda     Dirigenti aziendale     Proprietari dell'azienda     Dirigenti aziendali     Dettagli relativi all'evasione degli     ordini     Dati del servizio clienti     Dati bancari     Autenticazione a due fattori     Censtibuti e cliente                                                                       | x     +       ccount/onboarding/bank-account       Seleziona un conto per i<br>bonifici       Per bonifico si intende il trasferimento di fondi da Stripe al<br>tuo conto bancario.       Valuta       EUR - euro                                                                                                    | 🖈 🛈 🛊 🂽 In pausa                  |
| Attive il tuo account – Nuova a     Attive il tuo account – Nuova a     C     Attive il tuo account     Attiva il tuo account     Struttura dell'azienda     Informazioni sull'azienda     Informazioni sull'azienda     Dirigenti aziendali     Dettagli relativi all'evasione degli     ordini     Dati del servizio clienti     Dati bancari     Autenticazione a due fattori     Contributi a Climate     Rieplogo                                                                                 | ×     +       ccount/onboarding/bank-account       Seleziona un conto per i<br>bonifici       Per bonifico si intende il trasferimento di fondi da Stripe al<br>tuo conto bancario.       Valuta       EUR - euro       Paese del conto bancario                                                                                                    | 🖈 🛈 🛊 🅞 In pausa                  |
| Attiva il tuo account – Nuova il<br>C                                                                                                    | ×     +       ccount/onboarding/bank-account       Seleziona un conto per i<br>bonifici       Per bonifico si intende il trasferimento di fondi da Stripe al<br>tuo conto bancario.       Valuta       EUR - euro       Paese del conto bancario       Italia                                                                                                    | 🖈 🛈 🛊 🂽 In pausa                  |
| <ul> <li>Artiva II tuo account – Nuova ri</li> <li>C à dashboard.stripe.com/a</li> <li>Attiva II tuo account</li> <li>Struttura dell'azienda</li> <li>Informazioni sull'azienda</li> <li>Proprietari dell'azienda</li> <li>Dirigeni aziendali</li> <li>Dettagli relativi all'evasione degli ordini</li> <li>Dati del servizio clienti</li> <li>Dati bancari</li> <li>Autenticazione a due fattori</li> <li>Contributi a Climate</li> <li>Riepilogo</li> </ul>                                          | ×       +         ccount/onboarding/bank-account         Seleziona un conto per i<br>bonifici         Per bonifico si intende il trasferimento di fondi da Stripe al<br>tuo conto bancario.         Valuta         EUR - euro         Paese del conto bancario         Italia                                                                                                    | x 0 \star 🏽 In pausa              |
| Attiva il tuo account – Nuova il<br>Attiva il tuo account – Nuova il<br>Attiva il tuo account     Attiva il tuo account     Struttura dell'azienda     Informazioni sull'azienda     Informazioni sull'azienda     Proprietari dell'azienda     Dettagli relativi all'evasione degli     ordini     Dettagli relativi all'evasione degli     ordini     Dati del servizio clienti     Dati del servizio clienti     Contributi a Climate     Riepilogo                                                 | ×     +       ccount/onboarding/bank-account       Seleziona un conto per i<br>bonifici       Per bonifico si intende il trasferimento di fondi da Stripe al<br>tuo conto bancario.       Valuta       EUR - euro       Paese del conto bancario       Italia       Italia                                                                                                    | x 0 🛊 💽 In pausa                  |
| Attiva il tuo account – Nuova il<br>Attiva il tuo account – Nuova il<br>Attiva il tuo account     Attiva il tuo account     Struttura dell'azienda     Informazioni sull'azienda     Informazioni sull'azienda     Proprietari dell'azienda     Dirigenti aziendali     Dettagli relativi all'evasione degli     ordini     Datt del servizio clienti     Datt del servizio clienti     Contributi a Climate     Riepilogo                                                                             | ×     +       ccount/onboarding/bank-account       Seleziona un conto per i<br>bonifici       Per bonifico si intende il trasferimento di fondi da Stripe al<br>tuo conto bancario.       Valuta       EUR - euro       Paese del conto bancario       Italia       IBN       IT122456789123456789123456                                                                                                    | x 0 🛊 🚯 In pausa                  |
| Attiva il tuo account – Nuova il<br>Attiva il tuo account – Nuova il<br>Attiva il tuo account     Attiva il tuo account     Struttura dell'azienda     Informazioni sull'azienda     Informazioni sull'azienda     Dirigenti aziendale     Proprietari dell'azienda     Dirigenti aziendali     Dettagli relativi all'evasione degli     ordini     Dati del servizio clienti     Dati bancari     Autenticazione a due fattori     Contributi a Climate     Riepilogo                                 | ×       +         ccount/onboarding/bank-account         Seleziona un conto per i<br>bonifici         Per bonifico si intende il trasferimento di fondi da Stripe al<br>tuo conto bancario.         Valuta         EUR - euro         Paese del conto bancario         Italia         Italia         Italia         Italia                                                                                                    | x 0 🛊 💽 In pausa                  |
| S Attiva il tuo account – Nuova il<br>C      Attiva il tuo account – Nuova il<br>C      Attiva il tuo account     Struttura dell'azienda<br>Informazioni sull'azienda<br>Informazioni sull'azienda<br>Proprietari dell'azienda<br>Dirigenti aziendali<br>Dettagli relativi all'evasione degli<br>ordini<br>Dati bancari<br>Autenticazione a due fattori<br>Contributi a Climate<br>Riepilogo                                                                                                    | * +     ccount/onboarding/bank-account     Seleziona un conto per i     bonifici     Per bonifico si intende il trasferimento di fondi da Stripe al     tuo conto bancario.     Valuta     EUR - euro     Paese del conto bancario     Italia                                                                                                    | x 💿 🖈 <page-header></page-header> |
| Attiva il tuo account – Nuova il<br>C                                                                                                    | <b>Seleziona un conto per i</b><br><b>bonifici</b> Per bonifico si intende il trasferimento di fondi da Stripe al<br>tuo conto bancario. <b>Valuta EUR - euro</b> • <b>Paese del conto bancario Italia</b> • <b>Italia</b> • <b>Italia</b> • <p< td=""><td>🖈 💽 🔅 in pausa</td></p<> | 🖈 💽 🔅 in pausa                    |
| Attiva il tuo account – Nuova il<br>C                                                                                                    | <b>Seleziona un conto per i</b><br><b>bonifici</b> Per bonifico si intende il trasferimento di fondi da Stripe al<br>tuo conto bancario. <b>Valuta EUR - euro Paese del conto bancario Talia Conterna IBAN</b> [T123456789123456789123456 [T123456789123456789123456                                                                                                    | 🖈 💽 🔅 in pausa                    |
| Attiva il tuo account – Nuova a     Attiva il tuo account – Nuova a     Attiva il tuo account     Attiva il tuo account     Struttura dell'azienda     Informazioni sull'azienda     Dirigenti aziendali     Dertojetari dell'azienda     Dirigenti aziendali     Dettagli relativi all'evasione degli     ordini     Datt del servizio clienti     Datt bancari     Autenticazione a due fattori     Contributi a Climate     Riepilogo                                                               |                                                                                                    | 🖈 🛈 🔅 in pausa                    |
| <ul> <li>Attive il tuo account – Nuova no securità di la construita dell'azienda</li> <li>Cana dashboard.stripe.com/s</li> <li>Attiva il tuo account</li> <li>Struttura dell'azienda</li> <li>Informazioni sull'azienda</li> <li>Proprietari dell'azienda</li> <li>Dirigenti aziendali</li> <li>Dettagli relativi all'evasione degli ordini</li> <li>Dati del servizio clienti</li> <li>Dati bancari</li> <li>Autenticazione a due fattori</li> <li>Contributi a Climate</li> <li>Riepilogo</li> </ul> |                                                                                                    | 🖈 🛈 🔅 In pausa                    |
| <ul> <li>Attiva il tuo account - Nuova a</li> <li>C a dashboard.stripe.com/a</li> <li>Attiva il tuo account</li> <li>Struttura dell'azienda</li> <li>Informazioni sull'azienda</li> <li>Proprietari dell'azienda</li> <li>Dirigenti aziendali</li> <li>Dettagli relativi all'evasione degli ordini</li> <li>Dati del servizio clienti</li> <li>Dati bancari</li> <li>Autenticazione a due fattori</li> <li>Contributi a Climate</li> <li>Riepilogo</li> </ul>                                          |                                                                                                    | 🖈 💽 🖈 <page-header></page-header> |
| <ul> <li>Attiva II tuo account – Nuova i</li> <li>C a dashboard.stripe.com/a</li> <li>Attiva II tuo account</li> <li>Struttura dell'azienda</li> <li>Informazioni sull'azienda</li> <li>Proprietari dell'azienda</li> <li>Dirigenti aziendali</li> <li>Dettagli relativi all'evasione degli ordini</li> <li>Dati del servizio clienti</li> <li>Dati del servizio clienti</li> <li>Cattenticazione a due fattori</li> <li>Contributi a Climate</li> <li>Riepilogo</li> </ul>                            |                                                                                                    | * 0 * 💽 In pausa                  |

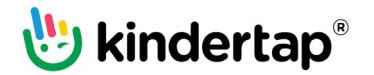

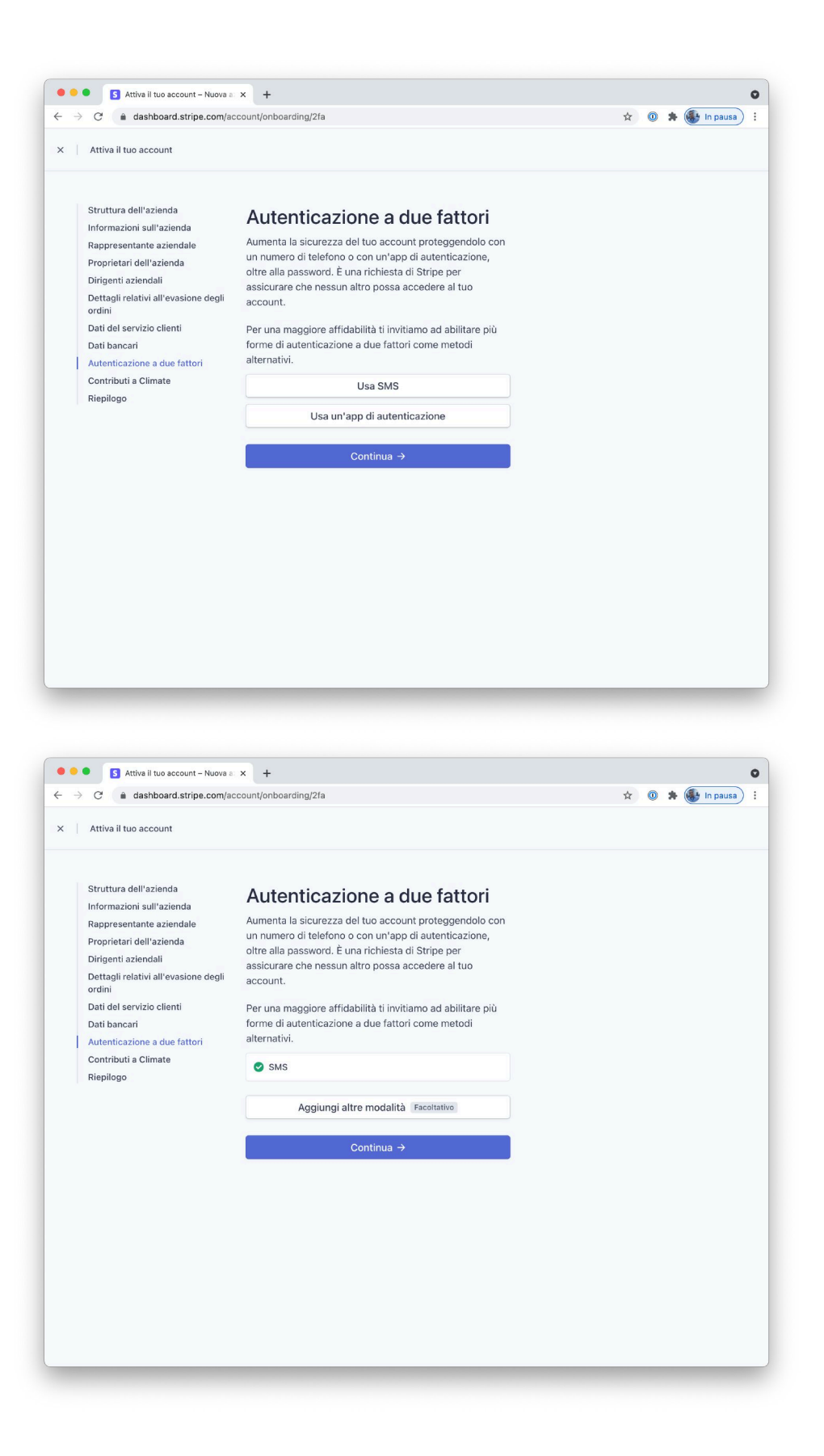

🖖 kindertap®

| ightarrow  ightarrow  ightarro | m/account/onboarding/climate                                                                                                    |                                                                                                    |                                                                                                    | 🖈 🔘 😕 🚯 In pausa                                                                                                    |
|----------------------------------------------------------------------------------------------------|----------------------------------------------------------------------------------------------------|----------------------------------------------------------------------------------------------------|----------------------------------------------------------------------------------------------------|----------------------------------------------------------------------------------------------------|
| Attiva il tuo account                                                                                                    |                                                                                                    |                                                                                                    |                                                                                                    |                                                                                                    |
| Struttura dell'azienda<br>Informazioni sull'azienda<br>Rappresentante aziendale<br>Proprietari dell'azienda<br>Dirigenti aziendali<br>Dettagli relativi all'evasione d<br>ordini<br>Dati del servizio clienti<br>Dati bancari<br>Autenticazione a due fattori<br>Contributi a Climate<br>Riepilogo                                                                                                    | di<br>di<br>Prendi eser<br>aziende am<br>contrastare<br>climatici<br>Grazie a Stripe Clima<br>ricavi derivanti dai pas<br>d'avanguardia per la ri<br>Imposta il tuo contrib<br>Ogni centesimo verrà ut<br>prossima generazione p<br>tuo programma in qualsi<br>INIZIALE<br>0,5%<br>dei ricavi | mpio da alt<br>abiziose pe<br>e i cambiam<br>te, potrai devolver e<br>gamenti alle tecnoloc<br>imozione del carbon<br>uto<br>uto<br>uto<br>più popoLARE<br>1%<br>dei ricavi | re<br>nenti<br>arte dei tuoi<br>ie<br>o.<br>eronoogie di<br>onio. Modifica il<br>IMPATTO ELE VATO<br>1,5%<br>dei ricavi | Page 25,00 K<br>DERT sas donsk um parter (%)<br>DERT sas donsk um parter (%)<br>DERT sas donsk um parter (%)<br>Attiva II badge di Stripe Climate per<br>condividere facilmente i contributi con i |
|                                                                                                    | <ul> <li>Inizia a contribuire q</li> <li> <ul> <li></li></ul></li></ul>                                                                                                    | uando la mia azienda a<br>di ricavi c<br>contributo e continu<br>Non ora                                                                                                    | vrà elaborato:<br>on Stripe<br>a →                                                                                      | client.                                                                                                    |

### 5. Account attivato

Una volta completata la procedura di attivazione nella pagina iniziale di Stripe deve comparire l'indicazione che l'account è ora attivo.

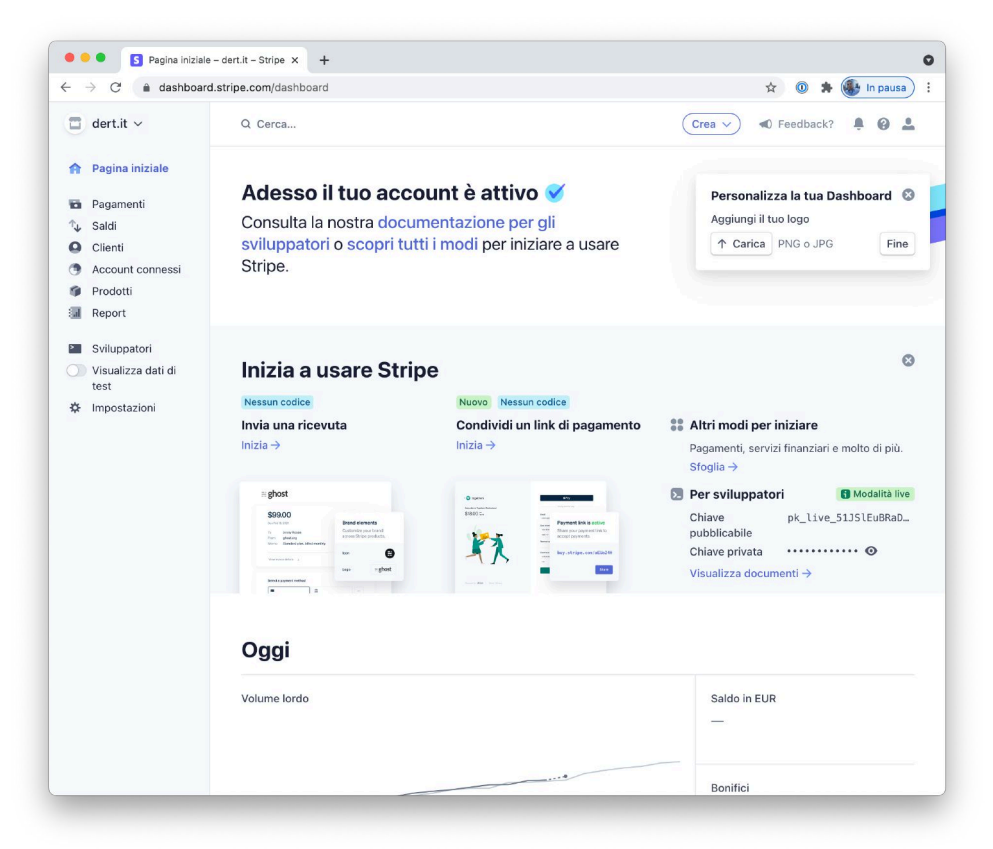

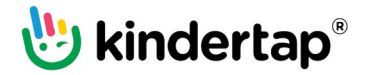

### 6. Recupero chiavi per l'integrazione con Kindertap

Nel menu laterale scegli la voce Sviluppatori. Copia e incolla la chiave pubblica e privata del tuo account Stripe negli appositi campi di configurazione del conto in Kindertap (vedi step 7).

| ightarrow C $ ightarrow$ dashboar     | d.stripe.com/developers                                                                               |                                                                     |                                                     |                                              |                          | 🖈 💿 🗯 鬱 In pausa                              |
|---------------------------------------|----------------------------------------------------------------------------------------------------|---------------------------------------------------------------------|-----------------------------------------------------|----------------------------------------------|--------------------------|-----------------------------------------------|
|                                       | Q Cerca                                                                                               |                                                                     |                                                     |                                              | (                        | Crea 🗸 📣 Feedback? 📮 🚱 💄                      |
| Pagina iniziale<br>Pagamenti<br>Saldi | Crea, testa e utilizza St<br>L'estensione di Stripe p<br>visualizzazione dei log o<br>nel tuo editor. | r <b>ipe nel tuo edit</b><br>er Visual Studio<br>delle richieste AF | or<br>Code facilita la ge<br>PI, l'inoltro di event | nerazione di codice<br>i alla tua applicazio | e campione<br>ne e l'uso | e, la<br>di Stripe Ulteriori informazioni → × |
| Clienti                               |                                                                                                    |                                                                     |                                                     |                                              |                          | Stato dell'integrazione                       |
| Account connessi                      | La tua integra                                                                                        | zione                                                               |                                                     | 4 h 12 h 24                                  | h 1s                     | Accetta un pagamento in                       |
| Prodotti                              |                                                                                                    |                                                                     |                                                     |                                              |                          | modalità live Fase 3 / 4                      |
| Report                                | <b>Richieste API</b>                                                                                  |                                                                     | Distribuzion                                        | e errori API                                 |                          | <b></b> .                                     |
| Sviluppatori                          | Riuscite Non riuscite                                                                                 |                                                                     | GET POST                                            | DELETE                                       |                          | Per iniziare a elaboratore i pagamenti in     |
| Chiavi API                            | 1 0                                                                                                   |                                                                     | 0 0                                                 | 0                                            |                          | modalità live, copia le tue chiavi API live   |
| Webhook                               |                                                                                                    |                                                                     |                                                     |                                              |                          | nell'integrazione.                            |
| Eventi                                |                                                                                                    |                                                                     |                                                     |                                              |                          | Chiave pk_live_51JSlEuBR                      |
| Log                                   | 19 200                                                                                                | Qaqi                                                                | 19 200                                              |                                              | Oggi                     | pubblicabile                                  |
| Visualizza dati di                    | 10 490                                                                                                | 0 9 9.                                                              | 10 490                                              |                                              | 0.99                     | Cillave privata                               |
| test                                  | Webhook                                                                                               |                                                                     | Tempo di ris                                        | oosta webhook                                |                          |                                               |
| Impostazioni                          | Riuscite Non riuscite                                                                                 |                                                                     | Nessun tentati                                      | vo webhook recent                            | e                        | Errori recenti 2 🝸                            |
|                                       |                                                                                                    |                                                                     |                                                     |                                              |                          |                                               |
|                                       |                                                                                                    |                                                                     |                                                     |                                              |                          |                                               |
|                                       | 19 ago                                                                                                | Oggi                                                                | 19 ago                                              |                                              | Oggi                     |                                               |
|                                       | Versione ADI                                                                                          |                                                                     |                                                     |                                              |                          | La procedura e andata a<br>buon fine          |
|                                       | versione API                                                                                          |                                                                     |                                                     |                                              |                          | Ritorna più tardi per ulteriori               |
|                                       | 2020-08-27 🖸 Predefinita                                                                              | Più recente                                                         |                                                     |                                              |                          | approfondimenti!                              |
|                                       | Dati di test                                                                                          |                                                                     |                                                     |                                              |                          |                                               |
|                                       | Cancella tutti i dati di test ir                                                                      | n un'unica opera                                                    | zione.                                              |                                              |                          |                                               |
|                                       | Elimina tutti i dati di test                                                                          |                                                                     |                                                     |                                              |                          |                                               |
|                                       |                                                                                                    |                                                                     |                                                     |                                              |                          |                                               |

### 7. Modifica preferenze di Stripe

Per attivare il canale Sepa Direct Debit su Stripe è necessario abilitare l'opzione dedicata.

Seguire questi step:

- 1. Nel menù Impostazioni selezionare la voce Pagamenti
- 2. Scegliere Modalità di pagamento, quindi Default
- 3. Premere il tasto Attiva nella riga relativa al metodo Addebito SEPA

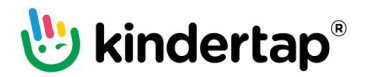

Agendo sulle impostazioni della riga del metodo Addebito SEPA inserire il codice relativo al Creditor Identifier (CI) dell'organizzazione collegata al conto Stripe (che effettuerà l'addebito via SDD). Il codice CI può essere richiesto alla propria banca.

Inoltre, si consiglia di disabilitare l'invio all'utente (da parte di Stripe) della notifica preventiva relativa alle singole disposizioni di addebito:

- 1. Nel menù Impostazioni selezionare la voce Attività
- 2. Nel tab Email cliente togliere la spunta da Invia email di SEPA avvio di addebito

### 8. Attivazione di Kindertap Pay SDD

Visita <u>https://www.kindertap.com/login/</u> ed accedi con le credenziali dell'utente amministratore.

Nel menu laterale seleziona Impostazioni. Seleziona, quindi, il nome della società da collegare al conto Stripe appena creato.

Seleziona dall'elenco dei conti il conto contabile con cui gestisci gli incassi con SDD da collegare a Stripe.

Nella sezione Pagamenti elettronici seleziona Kindertap Pay SDD. Nei campi Chiave pubblica e privata Stripe inserisci le chiavi copiate allo step 6.

Per completare la configurazione premi Salva.

| 1                  |                        |                                            |          |                  |                   |                   | 0 |
|--------------------|------------------------|--------------------------------------------|----------|------------------|-------------------|-------------------|---|
| 🖑 kindertap        | MPOSTAZIONI            |                                            |          |                  |                   |                   | G |
| Dashboard          | * IMPOSTAZIONI DI BASE | <ul> <li>Little Butterflies Srl</li> </ul> |          |                  |                   |                   |   |
| Anagrafiche 🗸      | Generali               | 📾 SOCIETÀ                                  |          |                  |                   |                   |   |
| Diario             | Diari di bordo         |                                            |          |                  |                   |                   |   |
| e Diario           | Rilevazione presenze   | Salva                                      |          |                  |                   |                   |   |
| Foto e video       | Rette                  | Conti                                      |          |                  |                   |                   |   |
| Presenze 🗸         | Osservazioni           | cont                                       |          |                  |                   |                   |   |
| Rette              | ♠ IL BRUCO             | > Bonifico bancario -<br>Banca 1           | : Nome   |                  |                   |                   |   |
|                    | ♠ LITTLE BUTTERFLIES   | ~                                          | Kinde    | ertap Pay SDD    |                   |                   |   |
| Osservazioni 🗸     | Dati della sede        | Bonifico bancario -<br>Banca 2             | : Codice |                  |                   |                   |   |
| Messaggi 🗸 🗸       | Generali               |                                            | . SDD    |                  |                   |                   |   |
| Form               | Diari di bordo         | Kindertap Pay Card                         | 1        |                  | -                 |                   |   |
|                    | Rilevazione presenze   | ► Contanti                                 | i Kind   | o di pagamento   | D                 |                   |   |
| Calendario         | Rette                  |                                            | Kind     | crup ruy (500,   | -                 |                   | I |
| Documenti 🗸 🗸      | Osservazioni           | Kindertap Pay SDD                          | : 🗹 Con  | to standard ge   | nitori ③          |                   | I |
| 🕈 Cucina 🗸 🗸       | SOCIETA                | V Neme del cente                           | Nome     | conto genitori   | 0                 |                   | I |
|                    | Little Butterflies Srl | Nome der conto                             | -        |                  |                   |                   |   |
| Attivita           | Aggiungi società       |                                            | Dettag   | li conto genitor | ri 🗇              |                   |   |
| Luoghi             |                        |                                            |          |                  |                   |                   | I |
| 🕴 Privacy/Sicure 🗸 |                        |                                            |          |                  |                   |                   |   |
| Impostazioni       |                        |                                            |          | olato            |                   | <u></u>           |   |
| 🕽 Abbonamento 🗸    |                        |                                            | 0005     | oleto            |                   |                   |   |
| Nodalità genitore  |                        |                                            | Pagam    | enti elettronici |                   |                   |   |
|                    |                        |                                            | Disa     | ttivato          | Kindertap Pay     | Kindertap Pay     | I |
|                    |                        |                                            |          |                  | Card              | SDD               | I |
|                    |                        |                                            |          |                  | Powered by stripe | Powered by stripe | I |
|                    |                        |                                            |          |                  |                   | Chiave            | I |
|                    |                        |                                            |          |                  |                   | pubblica Stripe   | I |
|                    |                        |                                            |          |                  |                   |                   |   |
|                    |                        |                                            |          |                  |                   | Chiave privata    | I |
|                    |                        |                                            |          |                  |                   | Stripe            |   |
|                    |                        |                                            |          |                  |                   |                   |   |

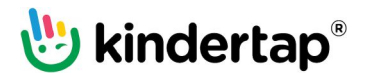